### Технологическая карта занятия по теме «ЗНАКОМСТВО С РЕДАКТОРОМ MICROSOFT POWERPOINT»

Автор-составитель: Тюленева Мария Вячеславовна педагог дополнительного образования ГУ ДО «Пермский краевой центр «Муравейник»

#### Место проведения: дистанционно

#### Образовательная программа: «Основы компьютерной грамотности»

Возраст обучающихся, год обучения: 1-5 класс, 1 год обучения

Продолжительность: 35 мин+самостоятельная работа

Цель – знакомство с основными возможностями и режимами работы редактора Microsoft PowerPoint

#### Задачи:

- сформировать знания о понятии компьютерной презентации и познакомить с правилами оформления и этапами создания презентаций в программе PowerPoint;

- способствовать развитию познавательного интереса у обучающихся и повышению творческой активности;

- формировать умение обобщать полученные знания, самостоятельно находить правильное решение;

#### Планируемые результаты:

- создание простейшей презентации на заданную тему

Форма проведения занятия: групповая и индивидуальная работа с применением ДОТ

#### Педагогические технологии: технология развивающего обучения

#### Методы и приёмы:

-словесные: • беседа; объяснение;

- наглядные: • демонстрация работы с редактором; • использование технических средств;

- практические: • выполнение практического задания индивидуально;

Оборудование: компьютер для педагога; камера, наушники, микрофон, программное обеспечение для видеоконференции.

Если занятие проводится в очном формате, тогда каждого обучающегося необходимо обеспечить компьютером. У педагога должны быть компьютер, экран и проектор.

#### Предварительная подготовка:

Подготовка демонстрационного материала в виде презентации для сопровождения лекции.

Подготовка текстового файла с инструкцией работы в редакторе, а также можно записать

обучающую видео-инструкцию для отсутствующих, с последующей публикацией её в социальной сети ВКонтакте в сообществе объединения.

#### Информационные источники:

- 1. Угринович Н.А. «Методическое пособие для учителя «Преподавание курса «Информатика и ИКТ» в основной и старшей школе». М.: БИНОМ; Лаборатория знаний, 2004
- 2. Редактор для создания ребусов <u>https://rebuskids.ru/create-rebus</u>
- 3. Редактор для создания ребусов <u>http://kvestodel.ru/generator-rebusov</u>
- 4. Поисковая система Яндекс

## Краткая аннотация к занятию/воспитательному мероприятию

Данное занятие является вводным в раздел Microsoft Office PowerPoint образовательной программы «Основы компьютерной грамотности» 1 года обучения.

В ходе данного занятия обучающиеся знакомятся с редактором, с его составляющими и основными режимами его работы. Опираясь на уже изученный материал, а именно, на умение работать с сетью Интернет и навыки работы в MO Word, обучающиеся с легкостью смогут составить презентацию на обозначенную тему.

| N⁰ | Этап занятия /          | Деятельность педагога(с обозначением             | Деятельность               | Планируемый результат,      |
|----|-------------------------|--------------------------------------------------|----------------------------|-----------------------------|
|    | воспитательного         | используемых технологий, методик, приёмов;       | обучающихся                | комментарий                 |
|    | мероприятия,            | применяемого технического оснащения)             | (с обозначением видов и    |                             |
|    | продолжительность, мин. |                                                  | форм активности)           |                             |
| 1  | Организационный –4 мин. | Подключение обучающихся                          |                            |                             |
|    |                         | Минибеседа о готовности обучающихся к            | Проверка готовности к      |                             |
|    |                         | занятию, создание доброжелательной атмосферы     | занятию                    |                             |
| 2  | Мотивационно-           | На экране появляются слайды с ребусами (см.      | Разгадывание ребусов       | При правильном              |
|    | проблематизирующий - 5  | приложение 1), обучающимся предлагается          |                            | разгадывании всех ребусов,  |
|    | мин.                    | разгадать ребусы и постараться понять, что у них |                            | обучающиеся должны          |
|    |                         | может быть общего, что их объединяет.            |                            | догадаться, что переходим к |
|    |                         | Про какой редактор идет речь?                    |                            | редактору, в котором можно  |
|    |                         |                                                  |                            | создавать презентации       |
| 3  | Изучение нового         | Выяснение, кто уже имеет представление и опыт    | Опрос, беседа              |                             |
|    | материала – 15 минут    | работы в данном редакторе                        |                            | В середине данного этапа    |
|    |                         | В онлайн режиме на экране показывает основные    | Обсуждение/размышление,    | физкультминутка             |
|    |                         | режимы работы в редакторе, работу с              | для чего нужны те или иные |                             |
|    |                         | шаблонами, дизайном слайда.                      | функции.                   |                             |
|    |                         | Знакомство с правилами оформления                | Фиксация основных          |                             |
|    |                         | презентации                                      | моментов тетради           |                             |
|    |                         | Вставка картинок в презентацию                   |                            |                             |
|    |                         | Настройка анимации                               |                            |                             |
| 4  | Деятельностный – 5 мин. | Определение с темой презентации «Я и моя         |                            |                             |
|    |                         | семья»                                           |                            |                             |
|    |                         | Определение структуры презентации                | Продумывают наполнение     |                             |
|    |                         |                                                  | своей презентации          |                             |
|    |                         | Отвечает на возникающие вопросы                  | Задают вопросы             |                             |
|    |                         | обучающихся                                      |                            |                             |
| 5  | Рефлексивный – 5 мин.   | Задает вопросы обучающимся, по основным          | Ответы на вопросы          |                             |
|    |                         | моментам занятия                                 | _                          |                             |
|    |                         | Обсуждение домашнего задания                     | В чате определение         |                             |
|    |                         | Определение эмоционального состояния             | эмоционального состояния   |                             |
|    |                         | обучающихся                                      | смайликами                 |                             |

# Приложение 1

# Ребусы

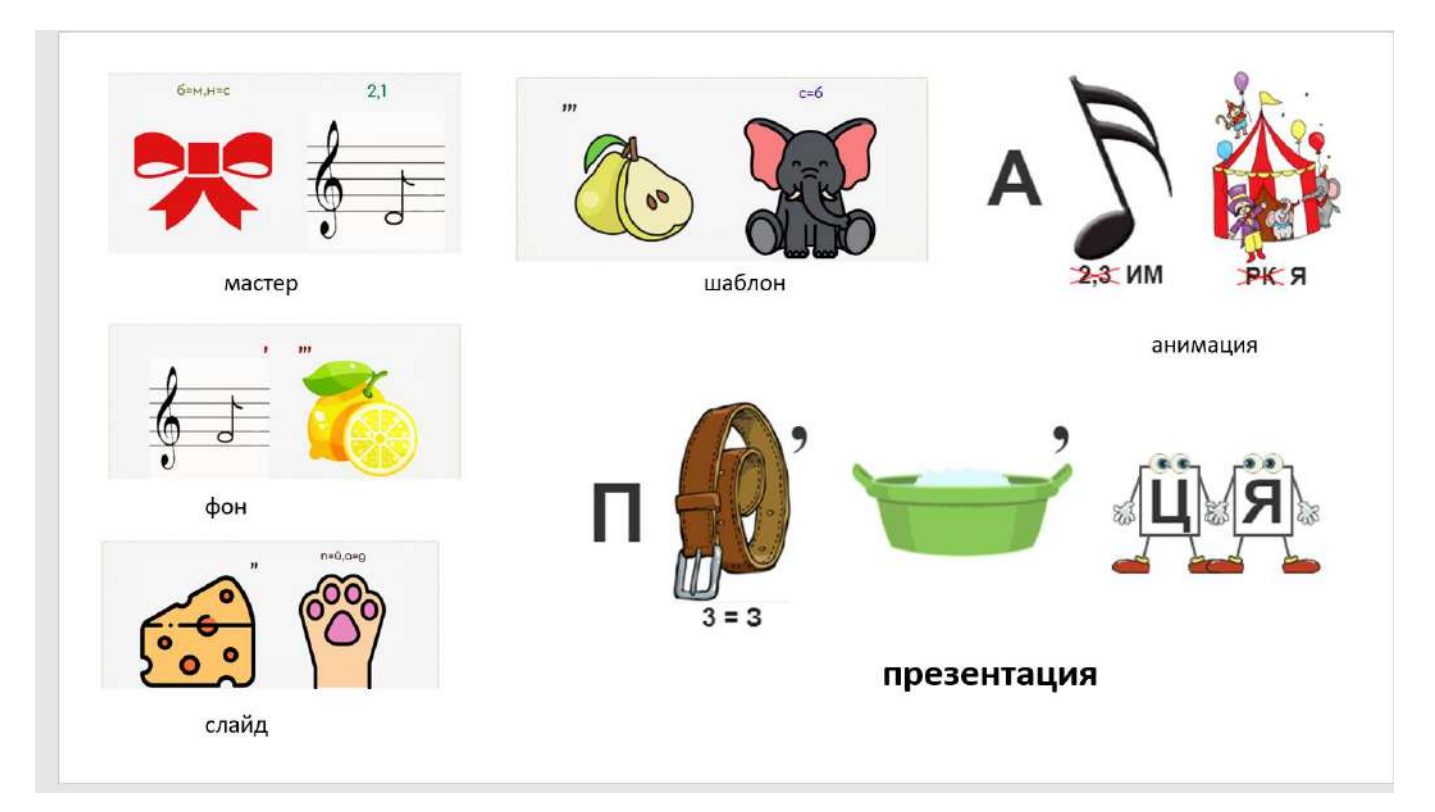

# Приложение 2 Инструкция работы в редакторе PowerPoint *Порядок работы*

1. Запустите программу Microsoft Power Point. Для этого выполните Пуск/Программы/Microsoft Office/Microsoft Power Point.

2. При запуске программа PowerPoint открывается в режиме, называемом обычным режимом, который позволяет создавать слайды и работать с ними. Слайд, который автоматически появляется в презентации, называется титульным и содержит два место для заполнения, один из которых отформатирован для заголовка, а второй — для подзаголовка.

|        | (rel                                       | -                                       |                     |                                                   | Tipesettauxi1 - Microsoft PowerPoint |                        |       |  |                                                               |                            |                            |                            |                                |                                                       |                                                                           |  |
|--------|--------------------------------------------|-----------------------------------------|---------------------|---------------------------------------------------|--------------------------------------|------------------------|-------|--|---------------------------------------------------------------|----------------------------|----------------------------|----------------------------|--------------------------------|-------------------------------------------------------|---------------------------------------------------------------------------|--|
|        | Главная                                    | Вктавка                                 | Дезайн              | Анимация                                          | Показ салёдол                        | Рецензирование         | Raya; |  |                                                               |                            |                            |                            |                                |                                                       |                                                                           |  |
| Bcrass | А Снра<br>–д Коли<br>па √ецра<br>Суфер обл | зати<br>родати<br>ат по образці,<br>сна | Создать<br>стаябд - | 18 Макет –<br>Па Восстановить<br>Слайцы<br>Слайцы |                                      | + A' A' E<br>S AV Aa A |       |  | Шії Направление та<br>Презбразивать<br>Презбразивать<br>Абзец | r -<br>s SmartArt -<br>i a | ∃\\_00<br>∆11996<br>∛\\{}¢ | Упорядочить Эт<br>Риссезии | 172<br>1.112<br>1.112<br>1.112 | Окламия фотуры<br>ШКонтрр фотуры<br>Орфекты для фотур | ЭЭ найти<br>С <sub>во</sub> Заменить *<br>Ца Выдалить *<br>Редактирование |  |
|        |                                            | t;pa                                    |                     | ×                                                 |                                      |                        |       |  |                                                               | 3a                         | <b>ГОЛОІ</b><br>одзаго.    | <b>ЗОК</b><br>ЛОВОН        | сла                            | <b>айда</b><br>айда                                   |                                                                           |  |
|        |                                            |                                         |                     | Заметки                                           | к слайду                             |                        |       |  |                                                               |                            |                            |                            |                                |                                                       |                                                                           |  |

3. Выберите цветовое оформление слайдов. Power Point предоставляет множество тем, упрощая изменение общего вида презентации. Тема представляет собой набор элементов оформления, придающий особый, единообразный внешний вид всем документам, используя конкретные сочетания цветов, шрифтов и эффектов. Выберем любую тему во вкладке Дизайн.

| (a n · o) ·                                                                                                    | Презентация1 - Microsoft PowerPoint                                                                                                    |
|----------------------------------------------------------------------------------------------------|----------------------------------------------------------------------------------------------------|
| Taxanas Borcaria Anada Deccariados Deccariados   Trapanentes Operativas Trapanentes Operativas Anada Anada Anada   Comitan Comitan Comorea Anada Anada Anada   Comitan Comitan Comorea Anada Anada Anada Anada   Comitan Comorea Anada Anada Anada Anada Anada   Comitan Compression Anada Anada Anada Anada Anada   Comitan Compression Anada Anada Anada Anada Anada   Comitan Compression Anada Anada Anada Anada Anada   Compression Compression Anada Anada Anada Anada   Compression Anada Anada Anada Anada Anada   Compression Anada Anada Anada Anada Anada   Compression Anada Anada Anada Anada Anada   Compression Anada Anada Anada Anada Anada   Compression Anada Anada Anada Anada Anada | a   Aa   Aa |
|                                                                                                    | Заголовок слайда                                                                                                    |
|                                                                                                    | Подзаголовок слайда                                                                                                    |
| Заметки к слайду                                                                                                    |                                                                                                    |

4. Введите с клавиатуры в поле текст заголовка «Моя семья», в поле «Подзаголовок слайда» введите свою фамилию и имя. Для этого достаточно щелкнуть мышью по месту для заполнения и ввести текст, который автоматически будет оформлен в соответствии с установками выбранного шаблона. Если Вас не устраивает цветовая или шрифтовая схема данного шаблона, то Вы можете ее изменить, нажав кнопку «цвета» или «шрифты» соответственно.

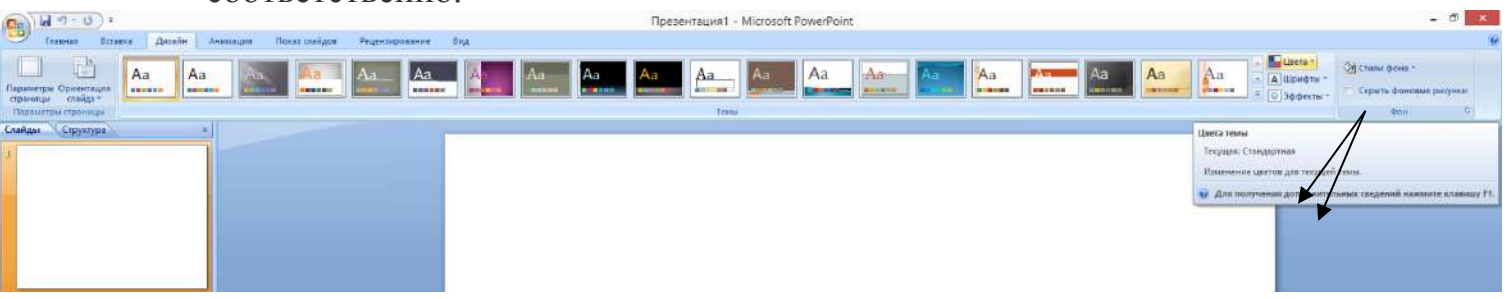

5. Создадим второй слайд. Вернитесь на вкладку «Главная» - «Создать слайд». Если вы нажмете на обозначение слайда, то вставится стандартный шаблон слайда «Заголовок и объект», а если нажать на стрелочку рядом с кнопкой «Создать слайд», то шаблон можно выбрать вручную.

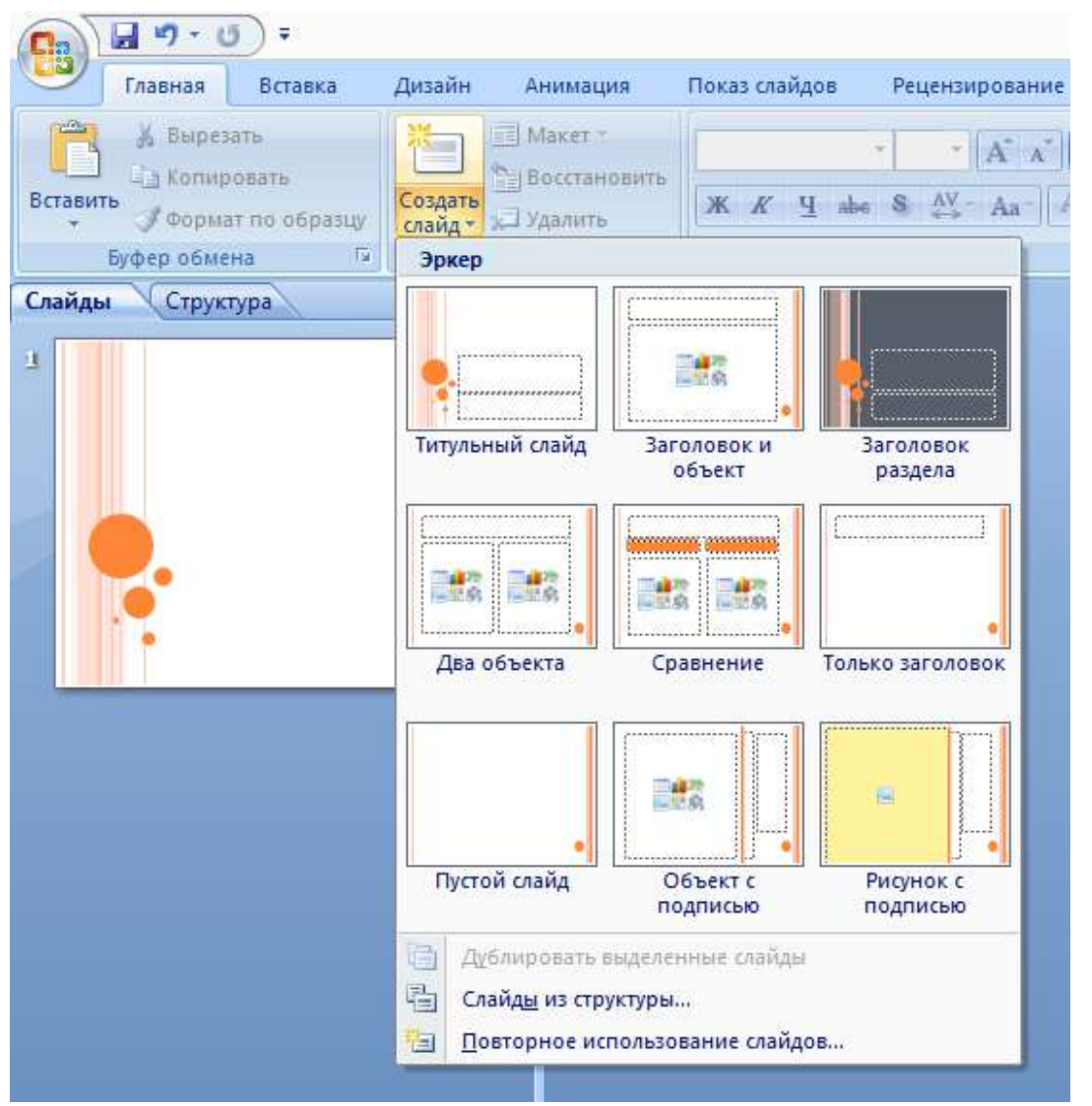

Чаще всего использует шаблон «Заголовок и объект».

На каждом слайде в поле «Заголовок» напишите всех Ваших родственников. В поле «Текст слайда» - опишите как их зовут, кем они работают, чем любят увлекаться.

6. Вставка рисунка в презентацию. Создайте слайд 3, шаблон «Заголовок и объект». Зайдите на вкладку «Вставка» и выберите «Рисунок». Укажите путь (откуда нужно вставить рисунок) и вставьте любой рисунок. Или можете скопировать любую подходящую картинку в Интернет и вставить ее на слайд.

|              | 1 17 · U           | •                            |                 |              |              |                               |
|--------------|--------------------|------------------------------|-----------------|--------------|--------------|-------------------------------|
|              | Главная            | Вставка                      | Дизайн          | Анимация     | Показ слай,  | дов Рецензирован              |
| Таблица<br>• | Рисунок            | Клип Фото                    | альбом Фигу     | Р 📄          | аграмма Ги   | Од Білі<br>перссылка Действие |
| Таблицы      |                    |                              |                 | Связи        |              |                               |
| Слайды       | Вставити<br>Вставк | а рисунок из<br>а рисунка из | файла<br>файла. |              |              |                               |
|              | 🕑 Для              | получения                    | дополнитель     | ных сведений | нажмите клав | ишу F1.                       |

7. Настройте нумерацию слайдов также через вкладку «Вставка»-«Номер слайда».

Видео-инструкция работы в редакторе PowerPoint <u>https://disk.yandex.ru/i/Xh5a4PvAFIzR5g</u>

| 2 G - D -                                                                                                    | Representation Procession                                                                                       | - 7                                                                                                    |
|----------------------------------------------------------------------------------------------------|----------------------------------------------------------------------------------------------------|----------------------------------------------------------------------------------------------------|
| Franses Screeks Arriste Assession Distances Provinging asses                                                                                                    | 54                                                                                                    | 1.                                                                                                    |
|                                                                                                    |                                                                                                    | A Uportine * Count Barrie *                                                                                                    |
| analy and a second second se                                                                                                    | Net in the second second second second second second second second second second second second second second se |                                                                                                    |
| dan <u>Captura</u> .                                                                                                    |                                                                                                    |                                                                                                    |
|                                                                                                    | За∽оловок слайда                                                                                                |                                                                                                    |
|                                                                                                    | Подзаголовок слайда                                                                                             |                                                                                                    |
| Заметки к слайду                                                                                                    |                                                                                                    |                                                                                                    |
|                                                                                                    |                                                                                                    | A CONTRACTOR OF A CONTRACTOR OF A CONTRACTOR O |
| THE REPORT OF THE PARTY OF THE ACCOUNT OF THE PARTY OF THE PARTY OF TH |                                                                                                    |                                                                                                    |

Видео Физкульминутка https://disk.yandex.ru/i/Ih3JyyCvhLu6Zg